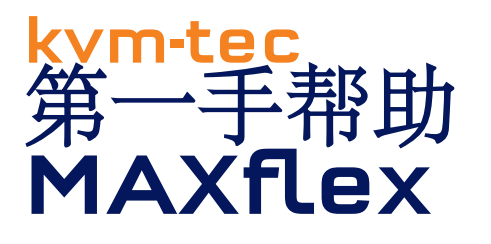

Let s connect!

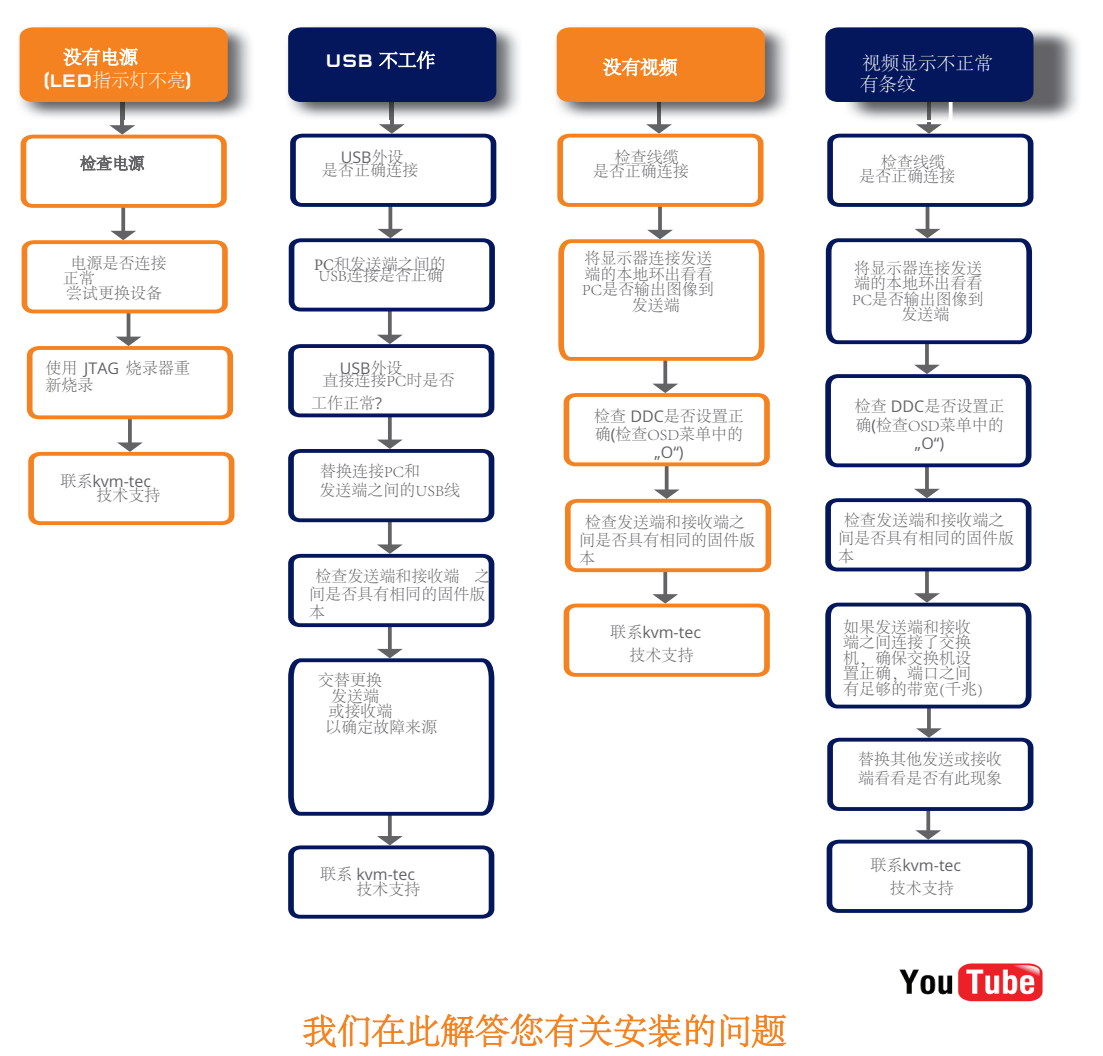

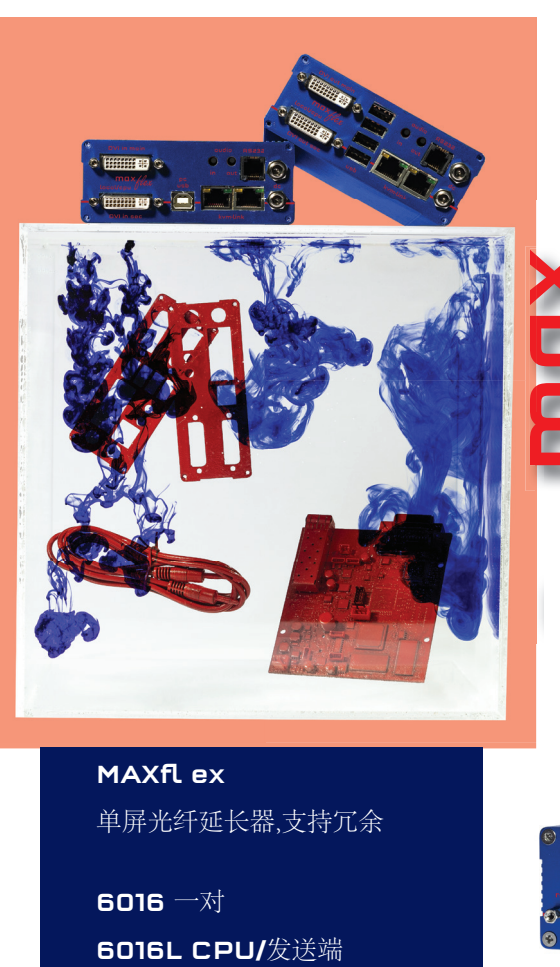

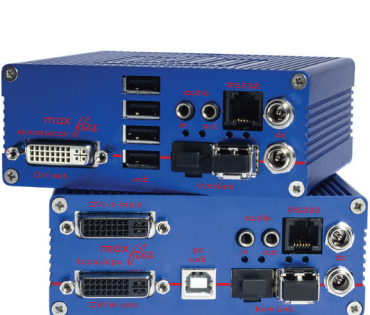

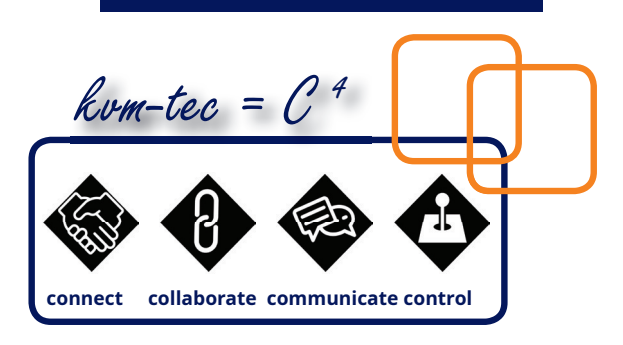

6016R CON/接收端

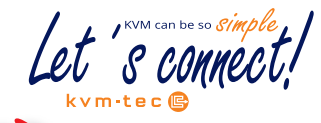

kvm-tec

快速安装指导

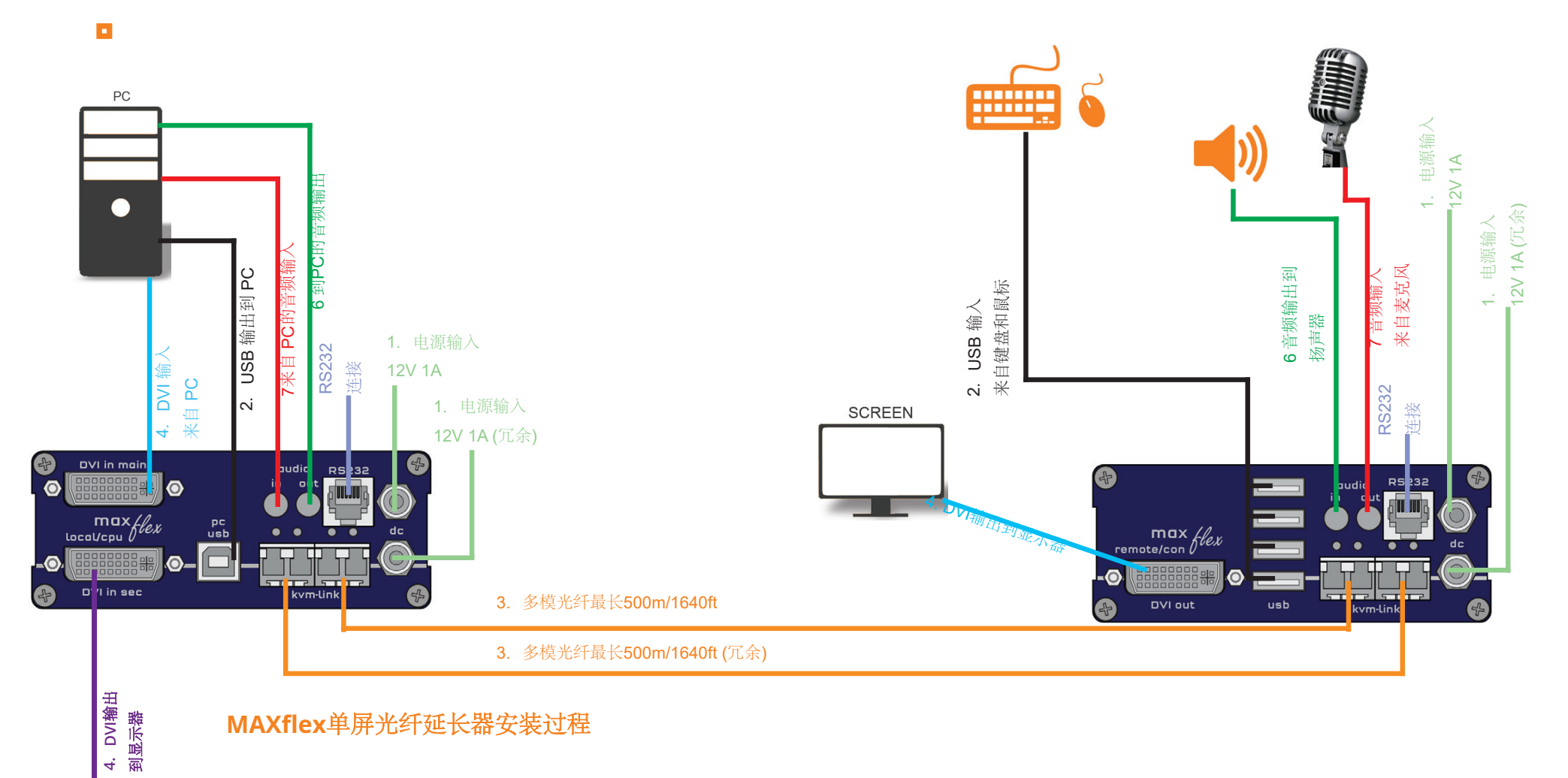

## MAXflex单屏光纤延长器安装过程

1. 将发送端和接收端连接附带的12V 1A电源.

将USB线缆连接PC上的USB端口,另一端连接发送端上的USB端口.连接USB键 2. 盘和鼠标到接收端上的USB端口.

用光纤连接发送端和接收端 3.

SCREEN

- 现在用DVI线缆连接PC的 DVI接口,另外一段连接发送端上的DVI接口 (DVI-in). 然后用DVI线 4. 缆连接接收端和显示器.
- 然后使用音频线连接PC的音频输出口和发送端的音频输入. 再将音频线连接接收端和扬声器 5.
- 6. 差不多大功告成!现在用音频线连接发送端的音频输出和PC的音频输入口,再用音频线连接麦克风和接收端的音频输入
- 若使用交换机,则将所有发送端和接收端节点连接到交换机,确保每个端口都具有1G的带宽,如果使用视频共享功能,则交换机必须支持IGMP 7. 侦听